## How to exclude the duplicate liability document from payment in F-58

If any duplicate liability found for COD Frontended articles in the ZCOD\_Duplicates Report, it can be excluded and proceed for payment for remaining open items till the reversal of such duplicate liability by the concerned. Below process may be followed to exclude such documents.

1. Duplicate liability can be noted by executing ZCOD\_Duplicates Report. Ex: As per the below SS there are two open laibilities w.r.t Article ER469693228IN, both should be excluded from payment.

| COD Duplicates Rep | oort Display    |           |                |              |                |               |                      |              |
|--------------------|-----------------|-----------|----------------|--------------|----------------|---------------|----------------------|--------------|
| 9 4 7 7 2 6        | 🐴   🕒 🗑 🚹   🎟 🤅 | ⊞ -∰      |                |              |                |               |                      |              |
| Acc. Document No.  | Fiscal Year     | Amount LC | Article Number | Booking Date | Booking Office | Profit Center | Payment Document No. | Payment Date |
| 4100074358         | 2019            | 21,681.00 | ER469693228IN  | 02.04.2019   | Jaipur GPO BPC |               |                      |              |
| 4100078509         | 2019            | 21,681.00 | ER469693228IN  | 02.04.2019   | Jaipur GPO BPC |               |                      |              |

2. Execute F-58, input the field as per the existing process and click on Process Open items

| Pavment wi                                                                                        | th Printou              | t Head         | der Data |                                                                                    |             |
|---------------------------------------------------------------------------------------------------|-------------------------|----------------|----------|------------------------------------------------------------------------------------|-------------|
| Process Open Iten                                                                                 | ns                      |                |          |                                                                                    |             |
| Document Date<br>Posting Date<br>Document Number<br>Reference<br>Doc.Header Text<br>Clearing text | 11.10.2019              | Type<br>Period | DZ<br>7  | Company Code<br>Currency/Rate<br>Translatn Date<br>Cross-CC no.<br>Trading Part.BA | DOPI<br>INR |
| Bank posting details<br>Amount<br>Value Date<br>Text                                              | 116371.00<br>11.10.2019 |                |          | Business Area<br>Assignment                                                        |             |
| Payee<br>Vendor<br>Customer<br>Payment on acct                                                    | 40081<br>Pmnt on ac     | Q<br>ct        |          | Company Code<br>Payee                                                              | DOPI        |
| Paid items<br>Standard OIs<br>Special G/L ind                                                     | [                       |                |          | Additional selection                                                               | ns          |

3. In the below screen click on '*Field content search' icon->*select '*Document Number*' and provide the document numbers to be excluded and execute.

| Payment with Prin            | tout Process open items                  |                    |           |          |        |           |            |              |      |       |
|------------------------------|------------------------------------------|--------------------|-----------|----------|--------|-----------|------------|--------------|------|-------|
| 🔊 📝 Distribute Difference    | e Charge Off Difference 🖉 Editing Option | ns 💋 Cash Disc. Du | e         |          |        |           |            |              |      |       |
| Standard Partial Pmt         | Res.Items WH Tax                         |                    |           |          |        |           |            |              |      |       |
| Account items 40081 VINO     | THKANNAN                                 |                    |           |          |        |           |            |              |      |       |
| Document D Profit Cente      | r Text                                   | 0                  | Document  | P B      | Bu Da  | Purchasin | INR Gross  | CashDiscount | CDPe | er. 🛄 |
| 4100075667 DR 2132611001     | ER469693015IN02042019PC28204000650       | 1                  | 0.10.2019 | 11 1     | 013 1  |           | 31,563.00- |              | 1    |       |
| 4100075668 DR 2132611001     | ER469693024IN02042019PC28204000650       | 1                  | 0.10.2019 | 11 1     | 013 1  |           | 25,634.00- | •            |      | _     |
| 4100074358 DR                | ER469693228IN02042019PC28204000650       | 0                  | 3.07.2019 | 11 1     | 021 19 | 1         | 21,681.00- |              |      |       |
| 4100078509 DR                | ER469693228IN02042019PC28204000650       | 0                  | 3.07.2019 | 11 1     | 021 19 | 1         | 21,681.00- |              |      |       |
| 4100072786 DR                | ER469693250IN02042019PC28204000650       | 1                  | 1.10.2019 | 11 1     | 021 19 | 1         | 29,587.00- |              |      |       |
| 4100075071 DR                | ER469693346IN02042019PC28204000650       | 0                  | 5.04.2019 | 11 1     | 021 19 | 1         | 29,587.00- |              |      |       |
|                              |                                          |                    |           |          |        |           |            |              |      |       |
|                              |                                          |                    |           |          |        |           |            |              |      | -     |
|                              |                                          |                    |           |          |        |           |            |              |      | -     |
| ▲ ►                          |                                          |                    |           |          |        |           |            |              | 4 1  |       |
|                              |                                          | 🦉 Itoms 🖉 Itom     | n 🔏 Die   |          | Dicc   |           |            |              |      |       |
|                              | And In closs< In currency                | Icens Icen         |           | <u>.</u> | Disc   | <u> </u>  |            |              |      |       |
| Brocossing Status            | ield content search                      |                    |           |          |        |           |            |              |      |       |
| Number of items              | 4                                        |                    |           | c        | 1.00   | -         |            |              |      |       |
| Diachy from them             | Amo                                      |                    | 11        | 0,37     | 2.00-  |           |            |              |      |       |
| Display from item            | Assig                                    | ynea               | 15        | 9,73     | 3.00-  |           |            |              |      |       |
| Reason code                  | Diffe                                    | erence postings    |           |          |        |           |            |              |      |       |
| Display in clearing currency | Not                                      | assigned           | 4         | 3,36     | 2.00   |           |            |              |      |       |

| Payment with Printout Process open items                              | 0                                                          |
|-----------------------------------------------------------------------|------------------------------------------------------------|
| 🔉 📝 Distribute Difference Charge Off Difference 🖉 Editing Options 💋 C | ash Disc. Due                                              |
| Standard Partial Pmt Res.Items WH Tax                                 |                                                            |
| Account Items 40081 VINOTHKANNAN                                      |                                                            |
| Document D Profit 🖙 Select search criteria                            | Document P., Bu Da Purchasin INR Gross CashDiscount CDPer. |
| 4100075667 DR 2132                                                    | 10.10.2019 11 1013 1 31,563.00-                            |
| 4100075668 DR 2132                                                    | 10.10.2019 11 1013 1 25,634.00-                            |
| 4100074358 DR Amount                                                  | 03.07.2019 11 1021 191 21,681.00-                          |
| 4100078509 DR Ocument Number                                          | 03.07.2019 11 1021 191 21,681.00-                          |
| 4100072786 DR                                                         | 29,587.00-                                                 |
| 4100075071 DR                                                         | 29,587.00-                                                 |
| From Io                                                               | String Ing. Value                                          |
| 4100074358                                                            |                                                            |
| 4100078509                                                            |                                                            |
|                                                                       |                                                            |
|                                                                       |                                                            |
|                                                                       |                                                            |
|                                                                       |                                                            |
| Processing Status                                                     |                                                            |
| Number of items                                                       |                                                            |
| Display from item                                                     |                                                            |
| Reason code                                                           |                                                            |
| Display in clearing cur                                               |                                                            |
|                                                                       | Further Values                                             |
|                                                                       |                                                            |

- 4. Refer the below SS, Deactivate the line items and post the document to draw cheque.
  - 1. 'Select' the line items to be excluded
  - 2. Click on 'Deactivate items'.
  - 3. Ensure that corresponding amount got reduced in the 'Amount Assigned' field

| Distribute Difference Charge Off Difference Clicking Options Clicks Disc. Due   Standard Partial Prnt Res.Items WH Tax   Account tems 40081 VINOTHKANNAN   Document D., Profit Center Text Document, P., Bu Da Purchasin INR Gross   CashDiscount CDPer, ER469693228IN02042019PC28204000650 03.07.2019 11 1021 191 21, 681.00- 21, 681.00- 22, 60.00- 21, 681.00- 22, 60.00- 21, 681.00- 21, 681.00- 22, 60.00- 22, 60.00- 22, 60.00- 23, 71.00- 24, 60.00- 24, 60.00- 24, 60.00- 24, 60.00- 24, 60.00- 24, 60.00-                                                                                                    | Payment v           | vith Printout Proc        | ess open ite       | ems                     |             |            |     |          |       |           |            |              |     |     |
|----------------------------------------------------------------------------------------------------|---------------------|---------------------------|--------------------|-------------------------|-------------|------------|-----|----------|-------|-----------|------------|--------------|-----|-----|
| Standard         Partial Pmt         Res.Items         WH Tax           Account items 40081 VINOTHKANNAN         Document         PBu Da Purchasin         INR Gross         CashDiscount         CDPer           4100074358 DR         ER469693228IN02042019PC28204000650         03.07.2019 11 1021 191         21,681.00-         Image: Comparison of the standard standard sta                                                                                                    | 🔊 📝 Distribu        | ite Difference Charge Off | f Difference 🛛 🖉 🛛 | Editing Options 🛛 💋 Cas | sh Disc. Di | he         |     |          |       |           |            |              |     |     |
| Account items 40081 VINOTHKANNAN         Document D. Profit Center Text       Document P. Bu Da Purchasin INR Gross       CashDiscount       CDPer T         41000745509 DR       ER469693228IN02042019PC28204000650       03.07.2019 11 1021 191       21, 681.00-       1         4100078509 DR       ER469693228IN02042019PC28204000650       03.07.2019 11 1021 191       21, 681.00-       1         4100078509 DR       ER469693228IN02042019PC28204000650       03.07.2019 11 1021 191       21, 681.00-       1         4100078509 DR       ER469693228IN02042019PC28204000650       03.07.2019 11 1021 191       21, 681.00-       1         4100078509 DR       ER469693228IN02042019PC28204000650       03.07.2019 11 1021 191       21, 681.00-       1         4100078509 DR       ER469693228IN02042019PC28204000650       03.07.2019 11 1021 191       21, 681.00-       1         4100078509 DR       ER469693228IN02042019PC28204000650       03.07.2019 11 1021 191       21, 681.00-       1         4100078509 DR       ER469693228IN02042019PC28204000650       03.07.2019 11 1021 191       21, 681.00-       1         4100078509 DR       ER469693228IN02042019PC28204000650       03.07.2019 11 1021 191       21, 681.00-       1         4100078509 DR       ER469693228IN02042019PC28204000650       DS <th>Standard</th> <th>Partial Pmt Res.Items</th> <th>WH Tax</th> <th></th> <th></th> <th></th> <th></th> <th></th> <th></th> <th></th> <th></th> <th></th> <th></th> <th></th>                                                                                                    | Standard            | Partial Pmt Res.Items     | WH Tax             |                         |             |            |     |          |       |           |            |              |     |     |
| Document       D       Porthasin       INR Gross       CashDiscount       CDPer.         4100078509       DR       ER469693228IN02042019PC28204000650       03.07.2019       11       1021       191       21,681.00-       191       21,681.00-       191       1021,681.00-       191       1021,681.00-       191       1021,681.00-       191       1021,681.00-       191       1021,681.00-       191       1021,681.00-       191       1021,681.00-       191       1021,681.00-       191       191       1021,681.00-       191       1021,681.00-       191       191       191       191       191       191       191       191       191       191       191       191       191       191       191       191       191       191       191       191       191       191       191       191       191       191       191       191       191       191       191       191       191       191       191       191       191       191       191       191       191       191       191       191       191       191       191       191       191       191       191       191       191       191       191       191       191       191       191 <td>Account items</td> <td>40081 VINOTHKANNAN</td> <td></td> <td></td> <td></td> <td></td> <td></td> <td></td> <td></td> <td></td> <td></td> <td></td> <td></td> <td></td>                                                                                                    | Account items       | 40081 VINOTHKANNAN        |                    |                         |             |            |     |          |       |           |            |              |     |     |
| 4100074356 DR       ER469693228IN02042019PC28204000650       03.07.2019       11       1021       191       21,681.00-       4100078509       21,681.00-       4100078509       21,681.00-       4100078509       21,681.00-       4100078509       21,681.00-       4100078509       21,681.00-       4100078509       21,681.00-       4100078509       21,681.00-       4100078509       21,681.00-       4100078509       21,681.00-       4100078509       4100078509       21,681.00-       4100078509       4100078509       4100078509       21,681.00-       4100078509       4100078509       4100078509       4100078509       4100078509       4100078509       4100078509       4100078509       4100078509       4100078509       4100078509       4100078509       4100078509       4100078509       4100078509       4100078509       4100078509       4100078509       4100078509       4100078509       4100078509       4100078509       4100078509       4100078509       4100078509       4100078509       4100078509       4100078509       4100078509       4100078509       4100078509       4100078509       4100078509       4100078509       4100078509       4100078509       4100078509       4100078509       4100078509       4100078509       4100078509       4100078509       4100078509       41000078509       4100078509       410007                                                                                                    | Document D          | Profit Center Text        |                    |                         |             | Document   | Ρ., | Bu       | Da    | Purchasin | INR Gross  | CashDiscount | CDP | er. |
| 4100078509 DR       ER469693228IN02042019PC28204000650       03.07.2019 11 1021 191       21,681.00-       40.0000         4100078509 DR       ER469693228IN02042019PC28204000650       03.07.2019 11 1021 191       21,681.00-       40.0000         4100078509 DR       ER469693228IN02042019PC28204000650       03.07.2019 11 1021 191       21,681.00-       40.0000         4100078509 DR       ER469693228IN02042019PC28204000650       03.07.2019 11 1021 191       21,681.00-       40.0000         4100078509 DR       ER469693228IN02042019PC28204000650       03.07.2019 11 1021 191       10.01       40.0000       40.0000         4100078509 DR       ER469693228IN02042019PC28204000650       ER469693228IN02042019PC28204000650       03.07.2019 11 1021 191       21,681.00-       40.0000         4100078509 DR       ER469693228IN02042019PC28204000650       ER469693228IN02042019PC28204000650       ER46969328IN02042019PC28204000650       40.0000       40.0000       40.0000       40.0000       40.0000       40.0000       40.0000       40.0000       40.0000       40.0000       40.0000       40.0000       40.0000       40.0000       40.0000       40.0000       40.0000       40.0000       40.0000       40.0000       40.0000       40.0000       40.0000       40.0000       40.0000       40.0000       40.00000       40.0000       40.0000                                                                                                    | 4100074358 DR       | ER469693228               | BIN02042019PC28    | 3204000650              |             | 03.07.2019 | 11  | 1021     | 191   |           | 21,681.00- |              |     |     |
| Image: Second second secon | 4100078509 DR       | ER469693228               | BIN02042019PC28    | 3204000650              |             | 03.07.2019 | 11  | 1021     | 191   |           | 21,681.00- |              |     |     |
| Image: Second second secon |                     |                           |                    |                         |             |            |     |          |       |           |            |              |     |     |
| Image: Second second secon |                     |                           |                    |                         |             |            |     |          |       |           |            |              |     | _   |
| Image: Constraint of terms   Number of items   2   / 6   Amount entered   116,371.00-   Display from item   1   Assigned   116,371.00-   Display in clearing currency   Not assigned   0.00                                                                                                    |                     |                           |                    |                         |             |            |     |          |       |           |            |              |     |     |
| Image: Status   Number of items   2   Image: Status   Deactivate Items   Number of items   2   Image: Status   Display from item   1   Assigned   116, 371.00-   Display in clearing currency   Not assigned   0.00                                                                                                    |                     |                           |                    |                         |             |            |     |          |       |           |            |              |     |     |
| Image: Status   Number of items   2   Image: Vertical status   Deactivate Items   Number of items   2   6   Amount entered   116,371.00-   Display from item   1   Assigned   116,371.00-   Display in clearing currency   Not assigned   0.00                                                                                                    |                     |                           |                    |                         |             |            |     |          |       |           |            |              |     |     |
| Image: Status       Deactivate Items         Number of items       2       / 6         Amount entered       116,371.00-         Display from item       1         Assigned       116,371.00-         Display in clearing currency       Not assigned       0.00                                                                                                    |                     |                           |                    |                         | П           |            |     |          |       |           |            |              |     |     |
| Image: Status       Deactivate Items         Number of items       2       / 6       Amount entered       116,371.00-         Display from item       1       Assigned       116,371.00-       3         Reason code       Difference postings       0.00                                                                                                    | <u>ه</u> ا          |                           |                    |                         |             | 2          |     |          |       |           |            |              | 4 ) | ۶.  |
| Deactivate Items       Number of items     2     / 6       Display from item     1     Assigned       Display in clearing currency     Not assigned     0.00                                                                                                    | KR BR               | 27 MM Amo                 | 👬 Gross< 👪         | Currency / Items        | 🖌 Iter      | ns 🖉 Di    | sc. | <i>)</i> | Disc. |           |            |              |     |     |
| Deactivate Items       Number of items     2     /     6       Amount entered     116,371.00-       Display from item     1       Assigned     116,371.00-       Ofference postings     0       Display in clearing currency     Not assigned     0.00                                                                                                    |                     |                           |                    |                         |             |            | _   |          |       |           |            |              |     |     |
| Number of items     2     /     6     Amount entered     116,371.00-       Display from item     1     Assigned     116,371.00-       Reason code     Difference postings     0.00       Display in clearing currency     Not assigned     0.00                                                                                                    | Frocessing Stat     | us                        |                    |                         | Deactiv     | ate Items  |     |          |       |           |            |              |     |     |
| Display from item     1     Assigned     116,371.00-       Reason code     Difference postings       Display in clearing currency     Not assigned     0.00                                                                                                    | Number of item      | ns 2 / 6                  |                    | Amount entere           | d           | 1          | 6,  | 371.0    | 0-    | <u> </u>  |            |              |     |     |
| Reason code     Difference postings       Display in clearing currency     Not assigned     0.00                                                                                                    | Display from ite    | m 1                       |                    | Assigned                |             | 1          | 6,  | 371.0    | 0- <  | ⇒ 🥹       |            |              |     |     |
| Display in clearing currency Not assigned 0.00                                                                                                    | Reason code         |                           |                    | Difference posti        | ngs         |            |     |          |       |           |            |              |     |     |
|                                                                                                    | Display in clearing | ng currency               |                    | Not assigned            |             |            |     | 0.0      | 0     |           |            |              |     |     |

Note:

- a. This process is only to avoid delay in payment to the Biller because of duplicate liability.
- b. Rest process to reverse the duplicate liability mentioned in "CSI COD Front Ending Standard Operating Procedure V2.0" remains unchanged.
- c. This process has to follow everytime for duplicate liability docs till it get reversed by the concerned collection office/delivery office.